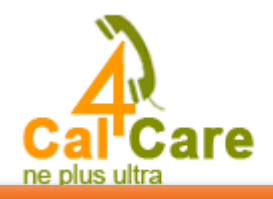

# Asterisk Trunk configuration with Calncall SIP Trunk.

Please follow the screen short it will show you the configuration.

| Admin - Applications -                                                                                                    | Connectivity -                                                                                                    | Reports 🔻    | Settings 🔻        | UCP    |    |  |                                                    | Logout: a                                | dmin  |
|----------------------------------------------------------------------------------------------------|----------------------------------------------------------------------------------------------------|--------------|-------------------|--------|----|--|----------------------------------------------------|------------------------------------------|-------|
| Edit Trunk<br>Delete Trunk calncall<br>In use by 1 route<br>General Settings<br>Trunk Name<br>Outbound CallerID                                          | DAHDI Channel DIDS<br>DAHDI Config<br>Digium Phones<br>Inbound Routes<br>Outbound Call Limit<br>Outbound Routes<br>SIPSTATION<br>Trunks | calncall     |                   |        |    |  | Add Trun<br>Channel g<br>berofix_tr<br>calncall (s | k<br>30 (dahdi)<br>runk (sip)<br>sip)    |       |
| CID Options ?:                                                                                                    | [                                                                                                    | Allow Any Cl | D v               |        |    |  |                                                    |                                          |       |
| Maximum Channels 🕫                                                                                                    |                                                                                                    |              |                   |        |    |  |                                                    |                                          |       |
| Asterisk Trunk Dial Options 🛛                                                                                                    |                                                                                                    | Tt           |                   | Overri | de |  |                                                    |                                          |       |
| Continue if Busy <sup>2</sup> :                                                                                                    | [                                                                                                    | Check to alv | ways try next tru | nk     |    |  |                                                    |                                          |       |
| Disable Trunk <sup>2</sup> :                                                                                                    | [                                                                                                    | Disable      |                   |        |    |  |                                                    |                                          |       |
| Dial Number Manipulation R                                                                                                    | Rules 🛛                                                                                                    |              |                   |        |    |  |                                                    |                                          |       |
| Admin  Applications                                                                                                    | Connectivity 💌                                                                                                    | Reports 🔹    | Settings 🔻        | UCP    |    |  |                                                    | Logout:                                  | admin |
| Add a Trunk<br>Add SIP (chan_sip) Trunk<br>Add DAHDi Trunk<br>Add IAX2 Trunk<br>Add ENUM Trunk<br>Add DUNDi Trunk<br>Add DUNDi Trunk<br>Add Custom Trunk | >                                                                                                    |              |                   |        |    |  | Add Tru<br>Channel<br>berofix_<br>calncall         | nk<br>g0 (dahdi)<br>trunk (sip)<br>(sip) |       |

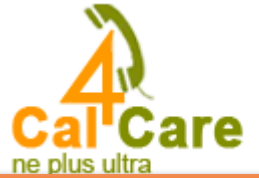

| *0 | Admin  Applications  Connectivity               | Reports   Settings  UCP        | Logout: admin                         |
|----|-------------------------------------------------|--------------------------------|---------------------------------------|
|    | General Settings                                |                                |                                       |
|    | Trunk Name 💁                                    | calncall                       |                                       |
|    | Outbound CallerID <sup>1</sup> :                |                                |                                       |
|    | CID Options <sup>2</sup> :                      | Allow Any CID v                |                                       |
|    | Maximum Channels <sup>2</sup> :                 |                                |                                       |
|    | Asterisk Trunk Dial Options                     | Tt Override                    |                                       |
|    | Continue if Busy <sup>2</sup> :                 | Check to always try next trunk |                                       |
|    | Disable Trunk 🕫:                                | Disable                        |                                       |
|    | Dial Number Manipulation Rules 🕫                |                                |                                       |
|    | (prepend)+ prefix   match pat                   | tern 💿 🏦                       |                                       |
|    | + Add More Dial Pattern Fields Clear all Fields |                                |                                       |
|    | Dial Rules Wizards 🕫                            | (pick one)                     |                                       |
|    | Outbound Dial Prefix 🕫:                         |                                | i                                     |
|    | Outgoing Settings                               |                                |                                       |
|    | Trunk Name 🕫                                    | calncall                       | · · · · · · · · · · · · · · · · · · · |

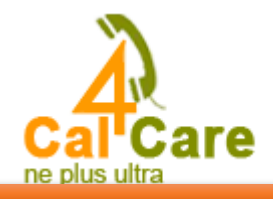

### **Outgoing Settings**

| Trunk Name 🕫:                                                                                                    |                         |
|----------------------------------------------------------------------------------------------------|-------------------------|
| PEER Details :<br>host=siptrunk.callncall com<br>username=***SIP user name***<br>secret=***SIP password ***<br>type=peer |                         |
| Incoming Settings                                                                                                    |                         |
| USER Context <sup>@</sup> :<br>USER Details <sup>@</sup> :                                                               |                         |
| host=siptrunk.calncall.com<br>type=peer<br>context=from-trunk                                                            |                         |
|                                                                                                    |                         |
| Registration                                                                                                    |                         |
| Register String <sup>2</sup> :                                                                                           |                         |
| SIP user name:SIP password@siptrunk.calr                                                                                 | ncall.com/SIP user name |
| Submit Changes Duplicate Trunk                                                                                           |                         |

## FreePBX Outbound configuration with CalnCall SIP Trunk.

Follow the below steps to configure outbound rule

**Step1:** Goto  $\rightarrow$  connectivity - $\rightarrow$  outbound Routes once you click outbound routes you can get below screenshort

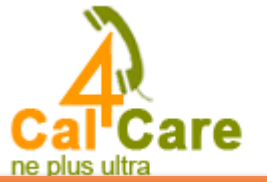

| Admin • Applications •    | Connectivity   Reports   UCP UCP                         | Logout as |
|---------------------------|----------------------------------------------------------|-----------|
| Edit Route                | DAHDI Channel DIDs<br>DAHDi Config<br>Digium Phones      | Add Route |
| Route Settings            | Inbound Routes Outbound Call Limit Outbound Call Content |           |
| Note: Extension Routes is | SIPSTATION                                               | _         |

**Step2:** You have to give Route name for your identification. Need to give dial Patten for this outbound routes default is X.

#### **Edit Route**

| Delete | Route     | Calncall   |
|--------|-----------|------------|
| 0.010  | 1 10 0100 | o an ro an |

| Route Settings                                                                 |           |        |               |          |             |         |
|--------------------------------------------------------------------------------|-----------|--------|---------------|----------|-------------|---------|
| Note: Extension Routes is not registered                                       |           |        |               |          |             |         |
| Route Name <sup>2</sup> :                                                      | Calncall  | >      |               |          |             |         |
| Route CID: <sup>2</sup>                                                        |           |        |               | Ove      | rride Exter | nsion 📀 |
| Route Password: 📀                                                              |           |        |               |          |             |         |
| Route Type: 📀                                                                  | Emerge    | ncy 🗆  | Intra-Company |          |             |         |
| Music On Hold?                                                                 | default 🤸 |        |               |          |             |         |
| Time Group: 🤨                                                                  | Perma     | nent R | oute 🗸        |          |             |         |
| Route Position <sup>2</sup>                                                    | No Cha    | ange   | ~             |          |             |         |
| Additional Settings                                                            |           |        |               |          |             |         |
| Note that the meaning of these options has cl<br>information on these changes. | hanged. F | Please | read the wik  | ti for f | uther       |         |
| Call Recording <sup>2</sup> :                                                  | Force     | Yes    | Don't Care    | No       | Never       | )       |
| PIN Set <sup>1</sup> :                                                         | None 🗸    |        |               |          |             |         |
| Dial Patterns that will use this Route <sup>2</sup>                            |           |        |               |          |             |         |
| (prepend) + prefix                                                             |           | / Ca   | llerID        | ] 🔘      |             |         |
| (prepend) + prefix   [match patter                                             | n         | / Ca   | llerID        | ] 💿      |             |         |
| <                                                                              |           |        |               | >        |             |         |
| + Add More Dial Pattern Fields                                                 |           |        |               |          |             |         |
| Dial patterns wizards 🕫                                                        | (pick one | )      | ~             |          |             |         |

**Step3:** Need to select trunk sequence (which trunk you want use to make outgoing calls)

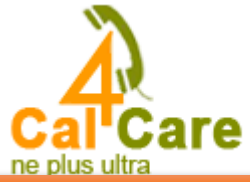

| + Add More Dial Pattern Fields                             |                                       |                   |
|------------------------------------------------------------|---------------------------------------|-------------------|
| Dial patterns wizards <sup>2</sup> :                       | (pick one) v                          |                   |
| Export Dialplans as CSV 🕫                                  | Export                                |                   |
| Trunk Sequence for Matched Routes                          |                                       |                   |
| 0 Calncall 🔽 🍵                                             |                                       |                   |
| 1 v<br>Add Trunk                                           |                                       |                   |
| Optional Destination on Congestion 🕫                       |                                       |                   |
| Normal Congestion v                                        |                                       |                   |
| Submit Changes Duplicate Route                             |                                       |                   |
| Dnce you submit you have to apply configuration on         | top.                                  |                   |
| ji iviosi visiteu 🥣 Oetting Statteu 🛄 Calificate 🛄 Ivews 📑 | j ooogie 🔄 cinai 🔄 C4C Accounts 🔤 🕴 🕬 | ogieco () in mone |

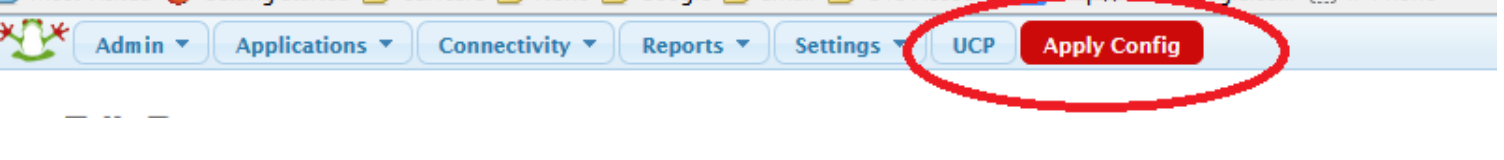

### FreePBX Inbound configuration with CalnCall SIP Trunk.

Follow the below steps to configure outbound rule

**Step1:** Goto  $\rightarrow$  connectivity - $\rightarrow$  inbound Routes once you click inbound routes you can get below screenshort

| Admin - Applications      | s • Connectivity • Reports • | ettings 🔻 UCP |                    | ogout: adr |
|---------------------------|------------------------------|---------------|--------------------|------------|
|                           | DAHDI Channel DIDs           |               |                    | -          |
| Add Incoming Re           | OUT DAHDi Config             |               | Add Incoming Ro    | oute       |
| 9                         | Digium Phones                |               | All DIDs (toggle s | sort)      |
| Add Issessing Douts       | Inbound Routes               |               | User DIDs          |            |
| Add incoming Route        | Outbound Call Limit          |               | General DIDs       |            |
| Departmention ?           | Outbound Routes              |               | Unused DIDs        |            |
| Description               | SIPSTATION                   |               | calncall           |            |
| DID Number <sup>@</sup> : | Trunks                       |               | any DID / any CI   | D          |

**Step2:** You have to give Description for your identification. Need to give DID Number for this Inbound routes, it should be SIP Trunk User Name.

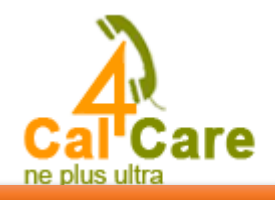

| Route:                            |                                   |
|-----------------------------------|-----------------------------------|
| Delete Route                      |                                   |
| Edit Extension 102 (102)          |                                   |
| Edit Incoming Route               |                                   |
| Description <sup>1</sup>          | XXXX Calncall Acct. SIP User Name |
| DID Number 🛛:                     | XXXX Calncall Acct. SIP User Name |
| CallerID Number 😚                 |                                   |
| CID Priority Route <sup>2</sup> : |                                   |
| Options                           |                                   |
| Alert Info 🔨:                     |                                   |
| CID name prefix <sup>2</sup> :    |                                   |
| Music On Hold <sup>2</sup> :      | Default 🗸                         |
| Signal RINGING 🛛                  |                                   |
| Reject Reverse Charges 🕫          |                                   |
| Pause Before Answer 🕫             |                                   |
| Privacy                           |                                   |
| Privacy Manager <sup>2</sup> :    | No 🗸                              |

Step3: Goto Set Destination Tab and Need to select where you want receive the call, it may be Ext., IVR, ring group

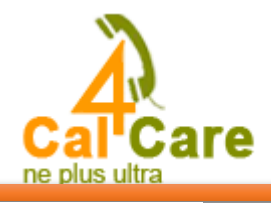

#### Call Recording

Note that the meaning of these options has changed. Please read the wiki for futher information on these changes.

| Call Recording <sup>2</sup> :                                                                                     |                     | Force                 | Yes | Don't Care | No | Never |
|----------------------------------------------------------------------------------------------------|---------------------|-----------------------|-----|------------|----|-------|
| CID Lookup Source                                                                                                 |                     |                       |     |            |    |       |
| Source <sup>®</sup> :                                                                                             |                     | None                  | ~   | ]          |    |       |
| == choose one ==<br>Announcements<br>Call Flow Control<br>Call Recording<br>Callback<br>Conferences               | ^                   | No                    | Yes |            |    |       |
| Custom Applications<br>DISA<br>Directory<br>Extensions<br>Feature Code Admin                                      | >                   |                       |     |            |    |       |
| IVR<br>Languages<br>Misc Destinations<br>Paging and Intercom<br>Phonebook Directory<br>Queue Priorities<br>Queues | @ <u>:</u>          | ALL                   | ~   |            |    |       |
| Ring Groups<br>Sipstation<br>Extensions                                                                           | <102> 102           | $\overline{\bigcirc}$ |     |            |    |       |
| Submit Clear D                                                                                                    | estination & Submit |                       |     |            |    |       |

Once you submit you have to apply configuration on top.

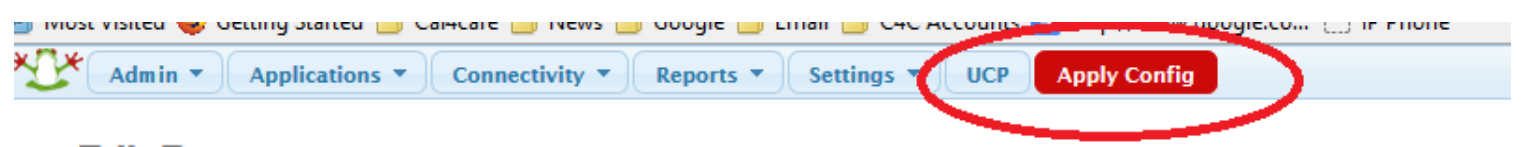

For any more clarification please contact our technical support

Email:support@cal4care.com.sg

Telephone: +65-63401006

Fax: +65-63401007

Web: www.cal4care.com.sg